# Mapping Blacklisted or Failed Drive in HX to UCS

## Contents

Introduction Confirming Drive in storfs-support Bundle Validate info from HX system Mapping Drive to Host Mapping Drive Serial Number to UCS via UCSM sam techsupportinfo Validate information from UCS system To check via GUI To check via CLI

## Introduction

This document walks through mapping a drive which is blacklisted in HX to the drive in UCS. This helps in troubleshooting issues, identifying blacklisted drive and PID of the drive in a Hyperflex environment. We will need both the HX and the UCS logs for this process. Alternatively, you may also run the commands provided on a live system after SSH'ing into the device.

# **Confirming Drive in storfs-support Bundle**

```
/var/log/springpath/diskslotmap-v2.txt
1.2.1:55cd2e414d9c5754:Intel:INTEL_SSDSC2BX016T4K:BTHC702104YY1P6PGN:G201CS01:SATA:SSD:1526185:I
nactive:/dev/sdc
1.2.2:5000c50093bb784b:SEAGATE:ST1200MM0088:Z401A1Q00000C732VC38:N004:SAS:10500:1144641:Active:/
dev/sdd
1.2.3:5000c50093bb79e3:SEAGATE:ST1200MM0088:Z401A1R50000C731NZPQ:N004:SAS:10500:1144641:Active:/
dev/sde
1.2.4:5000c50093bb44fb:SEAGATE:ST1200MM0088:Z4019TBD0000C734EDN2:N004:SAS:10500:1144641:Active:/
dev/sdf
1.2.5:5000c50098c02517:SEAGATE:ST1200MM0088:S402MYZ30000E711CNZS:N004:SAS:10500:1144641:Active:/
dev/sdq
1.2.6:5000c50093aef283:SEAGATE:ST1200MM0088:Z4017Z8S0000C7332TP0:N004:SAS:10500:1144641:Active:/
dev/sdh
1.2.7:5000c50093aed897:SEAGATE:ST1200MM0088:Z401756R0000C732SZXS:N004:SAS:10500:1144641:Active:/
dev/sdi
1.2.8:5000c50093afdc97:SEAGATE:ST1200MM0088:Z40185SK0000C7332WWZ:N004:SAS:10500:1144641:Active:/
dev/sdi
1.2.9:5000c50093affc0f:SEAGATE:ST1200MM0088:Z4016WGF0000C7323GJD:N004:SAS:10500:1144641:Active:/
dev/sdk
1.2.10:5000c50093bb1133:SEAGATE:ST1200MM0088:Z4019WEB0000C734EGAF:N004:SAS:10500:1144641:Active:
/dev/sdl
1.2.11:5000c50093bb6487:SEAGATE:ST1200MM0088:Z401A2FR0000C734HM49:N004:SAS:10500:1144641:Active:
/dev/sdm
1.2.12:5000c50093bb6db7:SEAGATE:ST1200MM0088:Z401A22C0000C734HPDP:N004:SAS:10500:1144641:Active:
/dev/sdn
1.2.13:5000c50093bb403f:SEAGATE:ST1200MM0088:Z4019TCV0000C734EF4S:N004:SAS:10500:1144641:Active:
/dev/sdo
1.2.14:5000c50093bb6633:SEAGATE:ST1200MM0088:Z401A2C40000C734HQF5:N004:SAS:10500:1144641:Active:
```

/dev/sdp 1.2.15:5000c50093bb4423:SEAGATE:ST1200MM0088:Z4019TBR0000C734EDLY:N004:SAS:10500:1144641:Active: /dev/sdq 1.2.16:5000c50093bb75ff:SEAGATE:ST1200MM0088:Z401A1SC0000C734HMBL:N004:SAS:10500:1144641:Active: /dev/sdr 1.2.17:5000c50093a66f67:SEAGATE:ST1200MM0088:Z4016C2Y0000C7324EPZ:N004:SAS:10500:1144641:Active: /dev/sds 1.2.18:5000c50093a67813:SEAGATE:ST1200MM0088:Z4016RC20000C7324GS4:N004:SAS:10500:1144641:Active: /dev/sdt 1.2.19:5000c50093a695db:SEAGATE:ST1200MM0088:Z4016PWY0000C732A8DR:N004:SAS:10500:1144641:Active: /dev/sdu 1.2.20:5000c50093a675b7:SEAGATE:ST1200MM0088:Z4016RP30000C7323J1C:N004:SAS:10500:1144641:Active: /dev/sdv 1.2.21:5000c50093a662c7:SEAGATE:ST1200MM0088:Z4016BME0000C727L0BG:N004:SAS:10500:1144641:Active: /dev/sdw 1.2.22:5000c50093a68ac7:SEAGATE:ST1200MM0088:Z4016QHP0000C732ADRB:N004:SAS:10500:1144641:Active: /dev/sdx 1.2.23:5000c50093a66597:SEAGATE:ST1200MM0088:Z4016BGP0000C7324JEL:N004:SAS:10500:1144641:Active: /dev/sdv 1.2.24:5000c50093a686eb:SEAGATE:ST1200MM0088:74016BA50000C7323HYD:N004:SAS:10500:1144641:Active: /dev/sdz

/cmds\_output/stcli\_node\_list.txt ...

Step 1. In the output of /var/log/springpath/diskslotmap-v2.txt above, verify a disk is "Inactive". Note the disk slot, id of the disk, Vendor Model, and Serial Number of the disk.

Step 2. In the output of /cmds\_output/stcli\_node\_list.txt confirm the drive is blacklisted and it matches the id we got in Step 1 above.

## Validate info from HX system

You will need to run these commands on the live system, and then follow the corresponding HX steps above

```
/var/log/springpath/diskslotmap-v2.txt
1.2.1:55cd2e414d9c5754:Intel:INTEL_SSDSC2BX016T4K:BTHC702104YY1P6PGN:G201CS01:SATA:SSD:1526185:I
nactive:/dev/sdc
1.2.2:5000c50093bb784b:SEAGATE:ST1200MM0088:Z401A1Q00000C732VC38:N004:SAS:10500:1144641:Active:/
dev/sdd
1.2.3:5000c50093bb79e3:SEAGATE:ST1200MM0088:Z401A1R50000C731NZPQ:N004:SAS:10500:1144641:Active:/
dev/sde
1.2.4:5000c50093bb44fb:SEAGATE:ST1200MM0088:Z4019TBD0000C734EDN2:N004:SAS:10500:1144641:Active:/
dev/sdf
1.2.5:5000c50098c02517:SEAGATE:ST1200MM0088:S402MYZ30000E711CNZS:N004:SAS:10500:1144641:Active:/
```

dev/sdq 1.2.6:5000c50093aef283:SEAGATE:ST1200MM0088:Z4017Z8S0000C7332TP0:N004:SAS:10500:1144641:Active:/ dev/sdh 1.2.7:5000c50093aed897:SEAGATE:ST1200MM0088:Z401756R0000C732SZXS:N004:SAS:10500:1144641:Active:/ dev/sdi 1.2.8:5000c50093afdc97:SEAGATE:ST1200MM0088:Z40185SK0000C7332WWZ:N004:SAS:10500:1144641:Active:/ dev/sdi 1.2.9:5000c50093affc0f:SEAGATE:ST1200MM0088:Z4016WGF0000C7323GJD:N004:SAS:10500:1144641:Active:/ dev/sdk 1.2.10:5000c50093bb1133:SEAGATE:ST1200MM0088:Z4019WEB0000C734EGAF:N004:SAS:10500:1144641:Active: /dev/sdl 1.2.11:5000c50093bb6487:SEAGATE:ST1200MM0088:Z401A2FR0000C734HM49:N004:SAS:10500:1144641:Active: /dev/sdm 1.2.12:5000c50093bb6db7:SEAGATE:ST1200MM0088:Z401A22C0000C734HPDP:N004:SAS:10500:1144641:Active: /dev/sdn 1.2.13:5000c50093bb403f:SEAGATE:ST1200MM0088:Z4019TCV0000C734EF4S:N004:SAS:10500:1144641:Active: /dev/sdo 1.2.14:5000c50093bb6633:SEAGATE:ST1200MM0088:Z401A2C40000C734HQF5:N004:SAS:10500:1144641:Active: /dev/sdp 1.2.15:5000c50093bb4423:SEAGATE:ST1200MM0088:Z4019TBR0000C734EDLY:N004:SAS:10500:1144641:Active: /dev/sda 1.2.16:5000c50093bb75ff:SEAGATE:ST1200MM0088:Z401A1SC0000C734HMBL:N004:SAS:10500:1144641:Active: /dev/sdr 1.2.17:5000c50093a66f67:SEAGATE:ST1200MM0088:Z4016C2Y0000C7324EPZ:N004:SAS:10500:1144641:Active: /dev/sds 1.2.18:5000c50093a67813:SEAGATE:ST1200MM0088:Z4016RC20000C7324GS4:N004:SAS:10500:1144641:Active: /dev/sdt 1.2.19:5000c50093a695db:SEAGATE:ST1200MM0088:Z4016PWY0000C732A8DR:N004:SAS:10500:1144641:Active: /dev/sdu 1.2.20:5000c50093a675b7:SEAGATE:ST1200MM0088:Z4016RP30000C7323J1C:N004:SAS:10500:1144641:Active: /dev/sdv 1.2.21:5000c50093a662c7:SEAGATE:ST1200MM0088:Z4016BME0000C727L0BG:N004:SAS:10500:1144641:Active: /dev/sdw 1.2.22:5000c50093a68ac7:SEAGATE:ST1200MM0088:Z4016QHP0000C732ADRB:N004:SAS:10500:1144641:Active: /dev/sdx 1.2.23:5000c50093a66597:SEAGATE:ST1200MM0088:Z4016BGP0000C7324JEL:N004:SAS:10500:1144641:Active: /dev/sdv 1.2.24:5000c50093a686eb:SEAGATE:ST1200MM0088:Z4016BA50000C7323HYD:N004:SAS:10500:1144641:Active: /dev/sdz

/cmds\_output/stcli\_node\_list.txt ...

\_\_\_\_\_

#### **Mapping Drive to Host**

Step 1. The first step will be to get the disk identifier that's failed from HX Connect.

Step 2. Use command cat stevents.log and grep for the disk identifier to get the node ID.

Step 3. Run "stcli cluster info | less" to match the node identifier to the IP address of the host.

```
cat /var/log/springpath/stevents.logs | grep 55cd2e414d9c5754
2016-06-13 22:22:55,657 INFO Event Posted Successfully: DiskFailedEvent, Disk
55cd2e414d9c5754:000000000000000 on node 1276a402564d0cb9:995b4d5ec32beabc failed,
1465856569490
Stcli cluster info | less
stNodes:
   _____
   type: node
  id: 5a2595a9-1678-9343-9351-e854cc98d027
  name: 172.X.X.193
   ------
  type: node <<<<<
                  id: 1276a402564d0cb9:995b4d5ec32beabc
                                                  name: 172.X.X.194
   _____
   type: node
   id: ba8f98a6-09da-2440-9609-50d91a241c86
  name: 172.X.X.192
   _____
  type: node
  id: be108c11-3584-0b49-94d2-18ca9e6543da
  name: 172.X.X.195
   _____
```

#### Mapping Drive Serial Number to UCS via UCSM sam\_techsupportinfo

```
`show server inventory expand`
Server 1:
. . .
Local Disk 1:
               Product Name: 1.6TB 2.5 inch Enterprise performance 6G SATA SSD (3X endurance)
               PID: UCS-SD16TB12S3-EP
               VID: V01
               Vendor: ATA
               Model: INTEL SSDSC2BX016T4K <<<<<
               Vendor Description: Intel
               Serial: BTHC652200H01P6PGN <<<<<<
               HW Rev: 0
               Block Size: 512
               Blocks: 3125626880
               Operability: Operable
               Oper Qualifier Reason: N/A
               Presence: Equipped
               Size: 1526185
               Drive State: Unconfigured Good
               Power State: Active
               Link Speed: 6 Gbps
               Device Version: CS01
               Device Type: SSD
               Thermal: N/A
```

In **sam\_techsupportinfo**, search for the **Serial Number** (from **Step 1** above). From there look for the drive whch is failed and get the Cisco PID from it. If you want to see which server it is installed in from the UCS side, you will need to scroll up in the logs until you reach the Server number and information. You can also get the rest of the server configuration from this output.

## Validate information from UCS system

You will need to check either via the UCSM GUI, or SSH into the UCSM IP address and run the below commands, then follow the corresponding UCS steps above.

#### To check via GUI

Navigate to UCSM > Server X > Inventory > Storage > Disks > Expand All > Serial Column

| ₼  | All 👻                                                                                           | Equipment / Rack-Mour             | nts / Servers / Server 3 |                                            |                                       |                   |                      |                    |                  |          |
|----|-------------------------------------------------------------------------------------------------|-----------------------------------|--------------------------|--------------------------------------------|---------------------------------------|-------------------|----------------------|--------------------|------------------|----------|
|    | ▼ Equipment<br>Chassis                                                                          | Gener Invento<br>Motherboard CIMO | CPUs GPUs                | Hybrid Display Installe<br>Memory Adapters | d Firmware SEL Logs<br>HBAs NICs iSCS | CIMC Sessions     | VIF Paths Power Cont | rol Monitor Health | Diagnostics Faul | ts Ev> ≫ |
| 器  | <ul> <li>Rack-Mounts</li> <li>FEX</li> </ul>                                                    | Controller LUNS                   | Disks Socurity           |                                            |                                       |                   |                      |                    |                  |          |
|    | <ul> <li>✓ Servers</li> <li>→ Server 1 </li> </ul>                                              | + - Ty Advanced F                 | ilter 🕆 Export 🖶 Prin    | t                                          |                                       |                   |                      |                    |                  | ٥        |
| Ē  | Server 2 10                                                                                     | Name                              | Size (MB)                | Serial                                     | Operability                           | Drive State       | Presence             | Technology         | Bootable         |          |
| 9  | Server 3 🚳                                                                                      | ▼Storage Controller               |                          |                                            |                                       |                   |                      |                    |                  |          |
|    | <ul> <li>Fabric Interconnects</li> </ul>                                                        | Disk 1                            | 228936                   | 1739191CFD73                               | N/A                                   | Unknown           | Equipped             | SSD                | Unknown          | =        |
|    | <ul> <li>Fabric Interconnect A (subordinate)</li> <li>Fabric Interconnect B (arimap)</li> </ul> |                                   |                          |                                            |                                       |                   |                      |                    |                  |          |
|    | <ul> <li>Policies</li> </ul>                                                                    | Disk 1                            | 228936                   | S3LKNX0K206660                             | Operable                              | Unconfigured Good | Equipped             | SSD                | False            |          |
|    | Port Auto-Discovery Policy                                                                      | Disk 2                            | 457862                   | BTHC739403JE480M                           | Operable                              | Unconfigured Good | Equipped             | SSD                | False            |          |
| 70 |                                                                                                 | Disk 3                            | 1144641                  | 38F0A1UBEWKE                               | Operable                              | Unconfigured Good | Equipped             | HDD                | False            | ~        |

### To check via CLI

To display the inventory of all servers

```
`show server inventory expand`
Server 1:
. . .
Local Disk 1:
               Product Name: 1.6TB 2.5 inch Enterprise performance 6G SATA SSD (3X endurance)
               PID: UCS-SD16TB12S3-EP
               VID: V01
               Vendor: ATA
               Model: INTEL SSDSC2BX016T4K
                                              <<<<<
               Vendor Description: Intel
               Serial: BTHC652200H01P6PGN
                                             <<<<<
               HW Rev: 0
               Block Size: 512
               Blocks: 3125626880
               Operability: Operable
               Oper Qualifier Reason: N/A
               Presence: Equipped
               Size: 1526185
               Drive State: Unconfigured Good
               Power State: Active
               Link Speed: 6 Gbps
               Device Version: CS01
               Device Type: SSD
               Thermal: N/A
```

Or, if you know which server you want to expand the inventory on

```
`show server inventory expand`
Server 1:
...
```

Local Disk 1:

Product Name: 1.6TB 2.5 inch Enterprise performance 6G SATA SSD (3X endurance) PID: UCS-SD16TB12S3-EP VID: V01 Vendor: ATA Model: INTEL SSDSC2BX016T4K <<<<< Vendor Description: Intel Serial: BTHC652200H01P6PGN <<<<< HW Rev: 0 Block Size: 512 Blocks: 3125626880 Operability: Operable Oper Qualifier Reason: N/A Presence: Equipped Size: 1526185 Drive State: Unconfigured Good Power State: Active Link Speed: 6 Gbps Device Version: CS01 Device Type: SSD Thermal: N/A